# Liste des changements éO de la version 5.xx

# Liste v 5.05 ag 4D v12.5

## 31/03/2013

# **éO FSE 1.02ad** *Modification:*

- Amélioration de l'ergonomie pour une saisie facilité avec le clavier.

- Lors de la sélection du praticien remplacé, on utilise le chemin d'accès de pyxvital du praticien remplacé pour le remplaçant.

Ajout :

- Affichage du régime dans la fenêtre d'informations pendant la FSE

#### éO Médecin

Ajout :

- Journal :Un bouton "Règlement" permet d'ajouter une colonne "Règlement" temporairement pour faire les contrôles.

Modification :

- Synthèse : Différenciation dans une sous-liste "Familiaux" + indication du degré de parenté

#### éO Addictions

Ajout :

- Analyse des délivrances : Gestion « Délivrance » : Un dialogue de répartition par tranche horaire des délivrance est ajouté en faisant ALT + « imprimante ».

Liste v 5.05 af 4D v12.5

#### 25/03/2013

#### éΟ

Ajout :

- Il est possible de paramétrer des codes-barres pour les entêtes d'ordonnance.

#### éO Addictions

Ajout :

- Type d'action définis dans le Rapport d'Activité DGS.

- Gestion Stock : Ajout d'une notion de stock calculé. Il est désormais possible de faire un état semi-automatique avec une colonne avec la méthode "SK\_Theorique\_calcule" pour avoir les calculs dans cette colonne.

#### éO Médecin

Correction:

- Journal des recettes : La liste des recettes est mise à jour lorsque l'on referme la fenêtre de saisie des actes. *Ajout :* 

- Il est possible de saisir un règlement sans FSE afin de faire la FSE à la consultation suivante (oublie de CV)

# Liste v 5.05 ae 4D v12.5

#### éO Addictions

Ajout :

- Lors d'une délivrance, le calcul date fin délivrance peut se faire par saisie du nombre de jours.

Liste v 5.05 aa 4D v12.5

# 05/01/2013

05/01/2013

éΟ

*Correction* :

- Le champ « zone géographique » dans la page "Identité" du "Dossier" apparait désormais dans toutes les versions de éO. Le champ est saisissable. Il n'est pas tabulable.

- Consultation : Désormais les frappes successives de la touche Tabulation, laisse le curseur dans la fiche courante.

- Droits : Le paramètre « X » affichait quand même la fenêtre en « MCS » pour la page « Compte-rendu »

- Droits : Le paramètre « L » ne permettait pas de visualiser l'ordonnance. On peut désormais la visualiser mais pas la modifier.

- Mode Orienté Problème : les comptes rendus ne s'ouvraient plus en double-cliquant dans la liste des éléments liés.

- Un double-clic sur le bouton "gestion des traitements" bloquait la fenêtre « reprendre un traitement »

- L'ajout d'un nouvel historique affichait la liste de tous les éléments non lié de éO.

- Courrier : L'insertion du champ [Utilisateurs]Email n'affichait pas l'email enregistré en fiche « utilisateur »
- Retrait des espaces avant ou après le prénom ou le nom lors de la saisie d'un nouveau patient.
- Les boutons prendre code et prendre libellé apparaissent de nouveau dans la fenêtre de codage d'historique

- Alarmes : Les petites étoiles indiquant le choix du moment pour le déclenchement de l'alarme (à l'ouverture ou la fermeture du dossier, à l'ouverture de la base) étaient trop petites.

- Effacement du presse-papier après l'ouverture de éO avec le calcul du contre-code mis dans le presse papier

#### Modification :

- Courrier : lors de l'insertion d'une consultation dans un courrier, une ligne « éléments de suivi : » apparaissait, même si aucun élément de suivi n'est inséré. "Eléments suivis" n'est inséré que si au moins un élément est présent en dehors des éléments comme poids, taille, etc...

#### Ajout :

- épidémiologie : Ajout de calendrier « Datepicker » pour sélection des dates de période.

- Journal : En tant que secrétaire, le champ de recherche permet de trouver les recettes d'un patient tout praticien confondu en sélectionnant « tous » dans le menu déroulant des praticiens.

- Lien « Pharmacovigilance (ANSM) » dans le descriptif « pharmacie externe ».

#### **éO Addictions**

Correction :

- Programme de délivrance et Délivrance : Quand on supprime un médicament, la ligne n'apparait pas comme supprimé. L'affichage s'actualise désormais lors de la suppression.

Aiout :

- Note du dossier patient apparait dans les Programmes de délivrance

- Module de distribution sur le même principe que la délivrance pour tout ce qui n'est pas « médicamenteux »

- Module de saisie de « passage CAARUD » (Saisie prédictive du nom, Informations patients non saisissable, Tableau de gestion des articles à distribuer, Modèle de distribution)

- Champs de tracabilité utilisable avec lecteur Datamatrix pour les délivrances et les distributions.

#### éO FSE 1.02ac

Correction :

- lecture de l'emplacement de certains dossiers dans pyxvital.ini nécessaires au bon fonctionnement de éO FSE en mode dégradé et désynchronisé.

- Pyxvital s'affichait suite à l'appel à la fonction « Vidage NOEMIE »

- L'import d'un dossier en mode secrétaire suite à la création d'une FSE, n'importait pas le praticien lié. Ajout:

- Case à cocher "Support AMC" dans le formulaire de sélection du bénéficiaire pour saisir les informations de la mutuelle.
- En mode dégradé : Affichage des patients enregistrés pour faire une FSE sans Carte Vitale

- En mode dégradé : Récupération des données saisies dans la page identité de éO pour faire une FSE sans Carte Vitale, même si la carte du patient n'a jamais été lue.

- Si la case TP est cochée dans la fiche identité, lors d'une FSE la case TP AMO est pré-cochée.

- Epuration des FSE acquittées après vidage NOEMIE.

- Ajout d'une fonction "Historique des FSE acquittées" dans le sous menu Historique du menu vital pour afficher ces FSE.

- Lorsque le patient est âgé entre 0 et 6 ans, génération d'un Acte MGE ou d'un Acte MNO

*Modification:* 

- Si le bon paramètre est activé, les patients s'enregistrent et peuvent être réutilisé en mode dégradé.

- Réorganisation du menu « Vitale »

- A l'ouverture du menu vitale et lors d'un appel à Pyxvital, on vérifie le mode de fonctionnement (Sécurisé, Dégradé, Désynchronisé) et on met à jour dans éO.

- Contrôle sur le nom + contrôle sur nom de jeune fille afin de garder le nom saisie dans éO.

- Utilisation du chemin d'accès de pyxvital du praticien remplacé dans éO pour le remplaçant.

- A l'ouverture du menu vitale, on vérifie le mode de fonctionnement et on met à jour dans éO.

### Liste v 5.04 ad 4D v12.4

#### 25/09/2012

#### éΟ

Correction : Le champ « zone géographique » dans la page "Identité" du "Dossier" apparait désormais dans toutes les versions de éO. Le champ est saisissable. Il n'est pas tabulable.

Ajout : Module « Caisse » : Menu « journal » > Règlements : Nouvelle ligne "Journal CB" dans le menu pour imprimer le journal des CB

Ajout : Module « Caisse » : La liste des Paiements par Carte Bancaire apparait sur le même écran que pour l'affichage de la liste des chèques

#### éO Addictions

Ajout : Sur l'onglet "Hébergé" dans hébergement un menu entrée/sortie pour saisir un « Bilan d'entrée » ou « Bilan de sortie »

Modification : Gestion des nouveaux codes CIP sur 13 caractères dans le programme de délivrance.

Modification : Utilisation le module délivrance de médicaments comme base d'un module distribution de produit.

Modification de la structure du module de délivrance.

Correction : Programme de délivrance et Délivrance : Quand on supprime un médicament, la ligne n'apparait pas comme supprimé. L'affichage s'actualise désormais lors de la suppression.

Ajout : Note du dossier patient apparait dans les Programmes de délivrance

#### éO FSE 1.02ab

Ajout:

- Bouton "Nouvelle FSE" sur la fenêtre de « prescription hors dossier ».

- Bouton "Nouvelle FSE" ajouté dans la fiche "Identité" du dossier

- Bouton "Nouvelle FSE" ajouté dans le formulaire de détail d'une recette.

- Dans la fenêtre de sélection du bénéficiaire, remplacement du bouton FSE par un bouton « fusée » qui permet de faire une FSE avec ou sans utiliser de « facture type ».

- Dans le journal des recettes ajout dans le bouton « fusée » de la fonction « Enregistrer en facture type »

- Contrôles supplémentaires sur le rang gémellaire du patient.

- En mode désynchronisé, lorsque l'on clique sur le bouton fusée "Nouvelle FSE", affichage de la liste des praticiens enregistrés. On peut en sélectionner un et continuer la FSE ou en supprimer dans la liste.
- Affichage du Nom Prénom Age dans la fenêtre d'état lors de la création de la FSE
- A la fin de la FSE, si pas de dossier on affiche une fenêtre permettant, soit de créer ce dossier avec le bouton "Importer"
- , soit de lier la FSE à un dossier existant et dans ce cas le bouton "Importer" devient "Suivant"
- Lors de l'importation d'un dossier via éO FSE, on renseigne le champ "ALD jusqu'au" dans Identité.
- Lors de l'importation d'un dossier via éO FSE, on renseigne le champ "Droits jusqu'au" dans Identité.
- Si le module éO FSE est lancé lors de la fermeture de éO proposition de le fermer.
- Affichage d'un dialogue demandant de sélectionner le praticien à remplacer si le remplaçant n'a pas la carte PS du praticien remplacé, puis affichage d'un dialogue pour sélectionner le praticien remplaçant.

#### Modification:

- Dans le journal des recettes, Changement de « Date des actes » par « Dates des documents »

- On peut créer une FSE en double cliquant sur le bénéficiaire, en cliquant sur le bouton « fusée » ou en appuyant sur Entrée.

- Lorsque l'utilisateur veut commencer une nouvelle FSE à partir de son dossier (via le bouton fusée) on regarde si ce patient et présent sur la carte. Si oui on présélectionne ce patient dans la liste des assurés de la carte.

- Vérification systématique du lancement du module éO FSE pour diminuer le nombre d'erreur 9913

- Lors du démarrage de éO FSE, réinitialisation de l'emplacement de la fenêtre en centre de l'écran.

- Passage en mode désynchronisé quand on lance éO FSE si on appartient au groupe « secrétaire »

#### Correction:

- La suppression d'une ligne dans le journal proposait systématiquement la suppression de la FSE dans éO FSE, même quand elle a été créée manuellement et donc non liée à éO FSE.

- Dans certains cas, la suppression des lignes du journal affiche "suppression impossible FSE mise en lots" alors que les FSE ont été faites manuellement.

## éΟ

*Journal des recettes :* Correction : la monnaie est en FRF et non en EUR. Ce qui influait sur les éditions du journal des recettes

#### éO Hébergement

Ajout : type de règlement par Carte bancaire Modification : procédure export comptable Modification : Le règlement en « espèce » devient un règlement en « espèces » pour uniformisation.

# Liste v 5.04 ab 4D v12.4

# 25/07/2012

#### éO FSE 1.02aa

Correction:

- Plantage de éO FSE quand plusieurs bénéficiaires sont présents en carte: Mise en place d'une fenêtre de sélection éO
- Si patient = assuré, le nom et le prénom de l'assuré apparaissait en erreur.
- Fonction "Tout formater et Télétransmettre" fonctionnelle de nouveau

#### Ajout:

- Visualisation du point rouge de la carte non à jour lors de la gestion du dossier patient avec la Carte Vitale
- Aperçu de la FSE: Faire une fenêtre qui récapitule la FSE au moment de la saisie.
- Fonction: Traduire les ARL.
- Fonctions TLA
- Fonction « Paramètres: Praticien remplaçant »
- Traduction des ARL puis Vidage NOEMIE à la suite de la télétransmission.
- Civilité du patient lors de la création du dossier (modifie le sexe aussi)
- Lien vers dossier existant si le nom du patient est différent de celui de éO.

#### Modification:

Quand le patient dans éO n'est pas à jour (pas de n° de sécu par exemple), la création d'une FSE créé automatiquement le patient, et ne propose pas de la mettre à jour, du coup, des doublons se créaient: Mise en place de la gestion du dossier.
Boutons "Tous" et "Aucun" cachés si 1 seul nom présent en carte.

#### éΟ

Structure :

Ajout : En plus des paramétrages permettant de limiter l'accès à la fiche structure, les 3 champs obligatoires sont verrouillés. Un petit cadenas permet de les déverrouiller pour les rendre saisissable après validation d'un dialogue de confirmation avertissant sur les risques du changement.

#### Agenda :

Ajout : ALT + « Visuel Praticiens » affiche un « visuel remplaçants »

#### Journal des recettes :

Correction : Champ « montant réglé » déverrouillé pour permettre la saisie du montant Ajout : symbole monétaire (DZD, DND, MAD en plus de EUR). La modification se fait dans la fiche « organisme »

#### Historique :

Correction: Lors du codage que ça soit via la liste ou en cliquant sur le bouton CIM10, il prend le code et le libellé.

éO – Mise à jour v 5 Désormais, pour modifier le libellé sans modifier le code Sur la liste, il faut faire : "=" pour avoir le libellé de la classification et le code "=" + Alt pour avoir son libellé et le code

#### Utilisation du moteur 4D version v 12.4

# Liste v 5.03 af 4D v12.3

### 26/03/2012

éΟ

Action :

Correction : Le Bouton « Minifiche » n'affichait pas le commentaire.

Jour férié:

Ajout : Le Lundi de Pâques n'était pas généré automatiquement comme jour férié.

ADMP:

Ajout : Lien avec le site ADMP (http://www.admp.fr)

Créer un module "ADMP" dans le quai Dans un dossier patient, copier un terme à rechercher et cliquer sur le module "ADMP" dans le quai.

A la première utilisation, une fenêtre s'ouvrira pour renseigner votre mot de passe et identifiant ADMP. Pour changer ces informations, double-cliquez sur le module "ADMP" dans le quai en maintenant la touche ALT du clavier appuyé.

*Import Compte-rendu* La Case : Joindre fichier est coché par défaut

#### éO Addictions

Programme de délivrance :

Ajout : Message d'alerte pour confirmer la prescription quand la date de fin du programme est dépassée Ajout : Gestion des alarmes dans le programme de délivrance. Accès aux alarmes du dossier et pose d'alarmes sur le programme de délivrance visible aussi dans le dossier

#### RECAP

Ajout : Duplication de Fiche RECAP

- Créer un nouvelle consultation

- Se positionner dans la nouvelle consultation et faire RECAP/SUIVI

- Sélectionner une ancienne fiche RECAP et cliquer sur le bouton "DUPLIQUER"

- La nouvelle fiche RECAP reprend « exactement » les informations de l'ancienne (à vérifier avant de valider notamment « Contexte »).

Rapport d'Activité

Correction : le « produit à l'origine de la prise en charge » apparaissait comme « non-renseigné ».

# Liste v 5.03 ad 4D v12.3

# 12/12/2011

#### éΟ

#### Prise en charge :

Le Bouton « J » affiche le premier jour du mois au lieu d'afficher la date du jour. Le Bouton « P » remet automatiquement le premier jour du mois au lieu de la date indiqué en « date de début »

Clic : Date du jour

Clic + Option : 1er jour du mois

Clic + Option + Ctrl : date à saisir de début

Traitement > bouton « D » de délivrance :

Modification :

La date de renouvellement ne fonctionnait pas avec les raccourcis claviers spécifiques aux dates.

Correction :

Page 5/6

Quand on créait une nouvelle entrée du répertoire, la fenêtre s'ouvrait à la taille de la fenêtre « conditions de délivrance »

Liste v 5.03 aa 4D v12.3

# 01/12/2011

Utilisation du moteur 4D version v 12.3